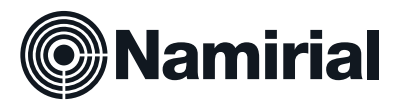

## Quick Start Guide NT10XXX and NT11XXX Serial LCD Tablet

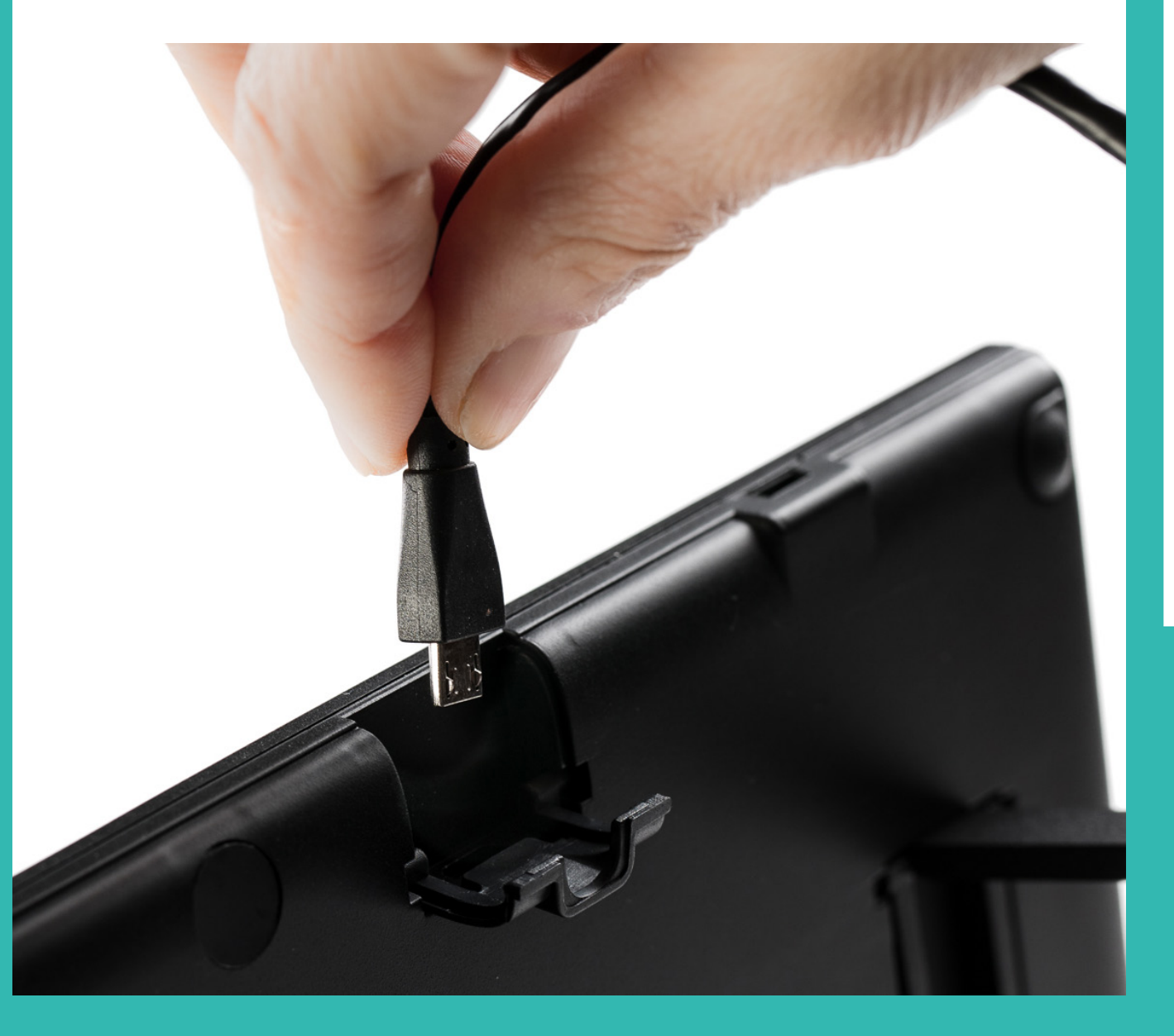

Namirial.com

# **Quick Start Guide**

NT10XXX and NT11XXX Serial LCD Tablet

Scan the QR code for the latest versions and available languages: <u>support.namirial.com/en/download/tsp/#namirial-pad</u>

### 1. Plug in Device

Correct connecting of NT10XXX/NT11XXX

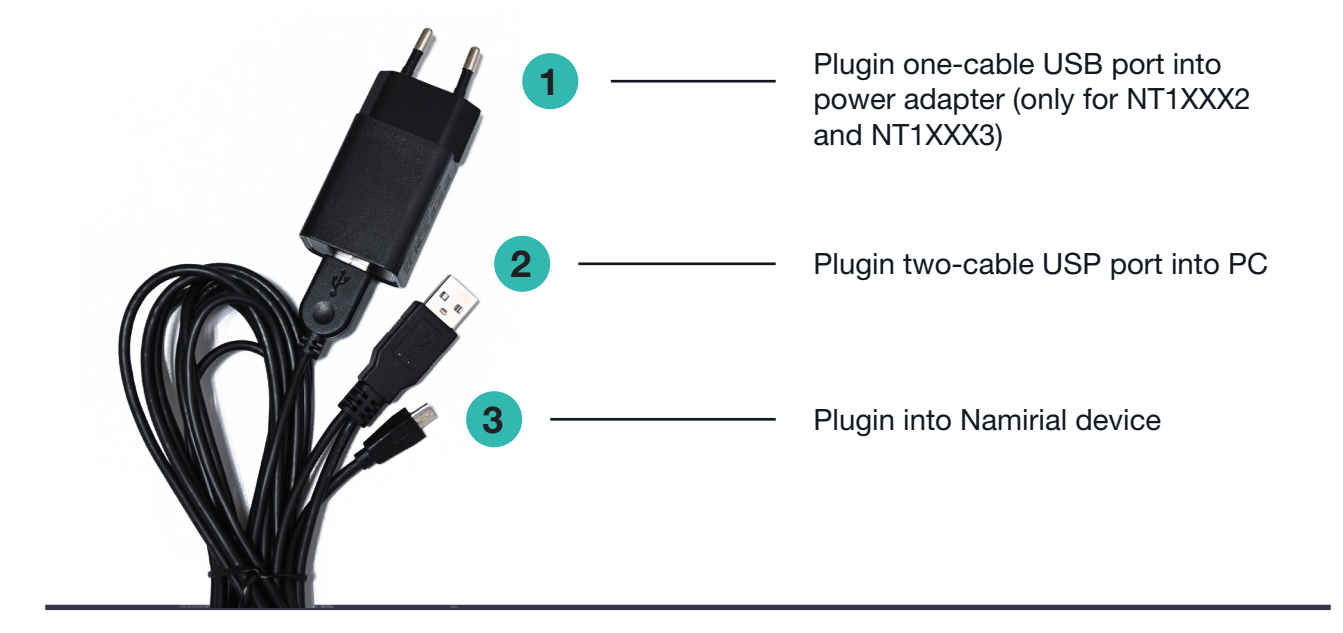

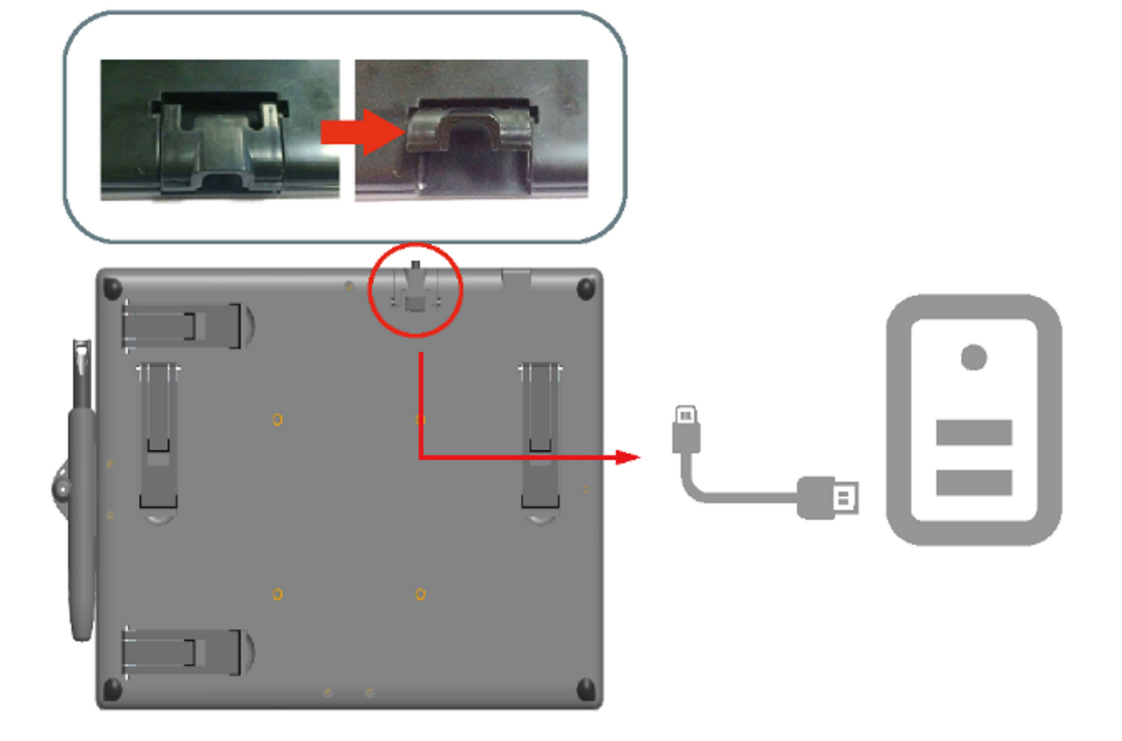

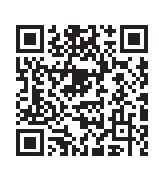

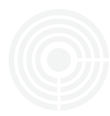

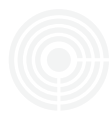

#### 2. Driver

a) Uninstall Software and Drivers of other Vendors

If you previously used other signature monitors, uninstall related software and restart your computer.

b) Installation of DisplayLink Driver If the signature tablet screen does not show any content after a few seconds you may need to install a DisplayLink. **Driver** (usually not needed for Win 8.1+) Download here:

www.synaptics.com/ products/displaylink-graphics/ downloads

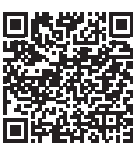

|                   | DisplayLin                                                                                                    |
|-------------------|----------------------------------------------------------------------------------------------------|
| License Agreement | DisplayLink® USB Graphics Software for<br>Windows & OS X                                                                                                    |
| System Check      |                                                                                                    |
| Installation      | DISPLAYLINK SOFTWARE - END USER LICENSE<br>AGREEMENT                                                                                                    |
|                   | IMPORTANT - READ BEFORE DOWNLOADING,<br>INSTALLING OR USING.                                                                                                    |
|                   | BY DOWNLOADING, INSTALLING OR USING THS<br>SOFTWARE AND ANY ASSOCIATED MATERIALS<br>(COLLECTIVELY, "THE SOFTWARE", YOU AGREE TO BE<br>BOUND BY THE TERMS OF THS END USER LICENCE<br>AGREEMENT (SUIL 0), IE YOULD ON DT AGREE TO THE |

#### 3. Namirial LCD Tablet Installation

-

Install the driver on your system: Namirial PAD Driver NT10XXX/NT11XXX Download here: <u>support.namirial.com/en/download/tsp/#namirial-pad</u>

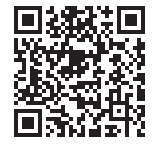

| Documents  Downloads  Convolution  Convolution  Convolut | Name 20171102_Naminal PAD Driver V5.09.exe             |             | Warranty (hereafter, the "Agreem<br>any Nam ital is oftware, or before<br>containing any Nam ital is oftware<br>loading or using Nam ital is aftware<br>of this Agreem ent between you. U<br>Corporation, ("Nam ital"), the Lic<br>terms of this agreement, do not<br>return or delete it. If you do not<br>agreement, you have no right to<br>what so ever.<br>1. Limited Use License: Nam ital<br>Software for use with, and only to<br>pen displays. The Software is or<br>by Nam ital and is protected by t | er() before continuing to load<br>using anythict-party software)<br>a (nereafter, the "Software"). By<br>the Leense, and Namiral<br>mesor. If you do not agree to the<br>load ne Software and prompty<br>gree to the terms of this<br>use the Software in any way<br>it grants you the right to use the<br>or use with, hoar-field Namiral<br>whed for distribution exclusively ne<br>of the United State Patent and |
|----------------------------------------------------------------------------------------------------|--------------------------------------------------------|-------------|----------------------------------------------------------------------------------------------------|----------------------------------------------------------------------------------------------------|
| <ul> <li>Saved Game</li> <li>Searches</li> <li>Tracing</li> </ul>                                                                                                    |                                                        |             | <ol> <li>Governing Law, Jurisdiction, a<br/>any questions, claims, disputes,<br/>arising from this Agreement sha</li> </ol>                                                                                                    | or litigation concerning or<br>Il be governed by the laws of the                                                                                                    |
|                                                                                                    |                                                        |             |                                                                                                    | Accept Decline                                                                                                    |
|                                                                                                    |                                                        |             |                                                                                                    |                                                                                                    |
|                                                                                                    |                                                        |             |                                                                                                    |                                                                                                    |
| iirial PAD Manager                                                                                                    | ↓                                                      |             |                                                                                                    |                                                                                                    |
| irial PAD Manager<br>e Installation Wizard<br>ur computer. To conti                                                                                                    | will install Namirial PAD driver on<br>inue, click OK  |             |                                                                                                    |                                                                                                    |
| irial PAD Manager<br>e Installation Wizard<br>ur computer. To conti                                                                                                    | will install Namirial PAD driver on<br>inue, click OK. | Namirial P. | AD Manager                                                                                                    |                                                                                                    |
| irial PAD Manager<br>Ne Installation Wizard<br>ur computer. To conti                                                                                                    | will install Namirial PAD driver on nue, click OK.     | Namital P   | AD Manager<br>Namirial PAD driver was succe                                                                                                    | assfully installed.                                                                                                    |

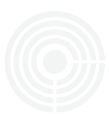

#### 4. Set as extended display

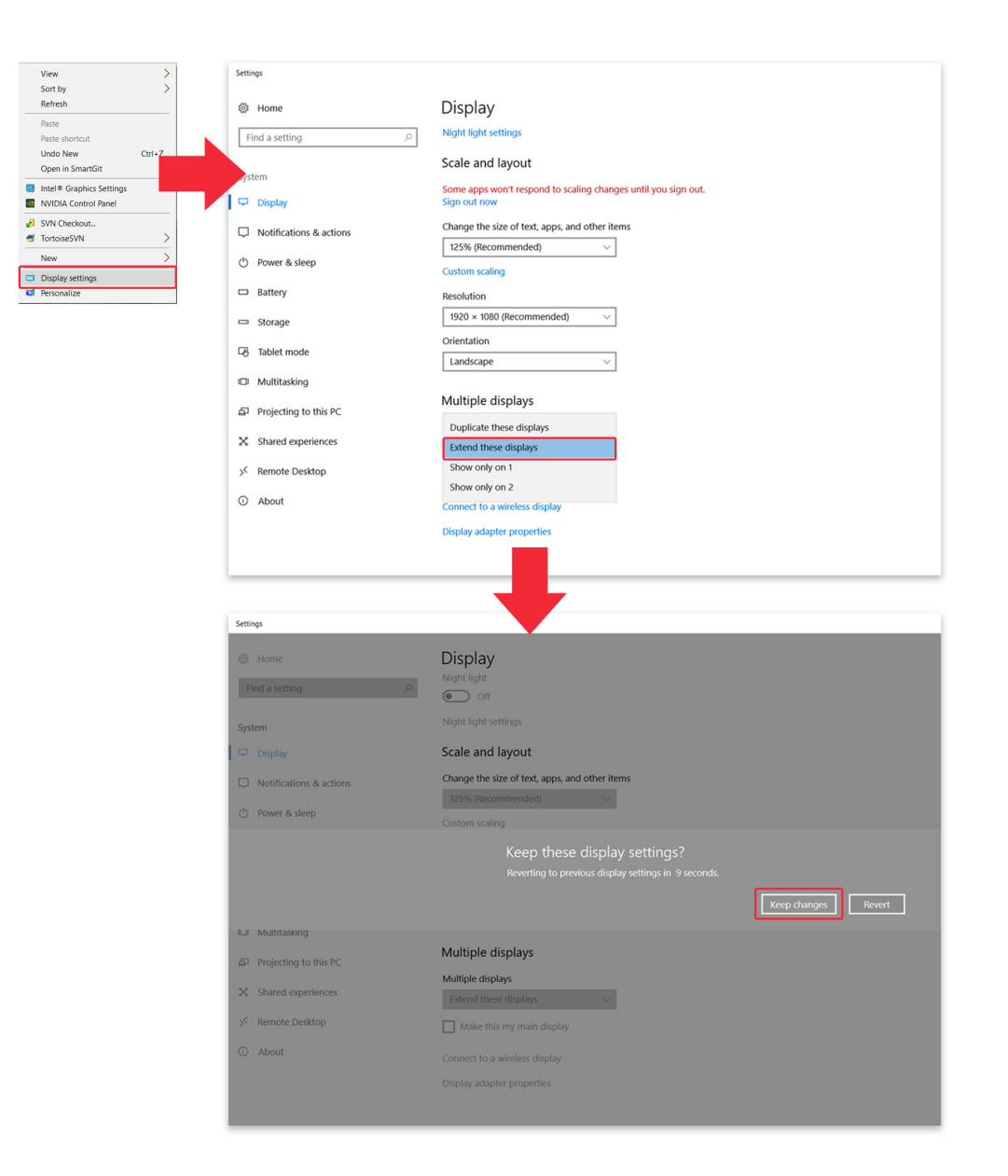

- a) Open the context menu with a right mouse click on your desktop and click "Display Settings"
- b) Change to "Extend these displays" under the section "Multiple displays"
- c) Click "Keep changes" to apply your changes

|                                                                                                    |       | _ |
|----------------------------------------------------------------------------------------------------|-------|---|
| <b>Important:</b> Make sure your NT10XXX/NT11XXX pad and other displays are horizontally aligned at the top. | 1 3 4 |   |

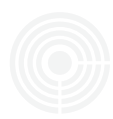

#### 5. Handwriting Area Mapping

Select "Namirial PAD display" by clicking the arrows to enable the pen on the signature tablet

| Recently added     Orinstall     Orinstall     Namirial PAD Manager |                                    |
|---------------------------------------------------------------------|------------------------------------|
| Namirial PAD Properties                                             | ×                                  |
| Pen Mapping                                                         |                                    |
| Working Area Setting                                                | Select the Orientation Landscape V |
|                                                                     | Select the Naminal PAD             |
|                                                                     | Default                            |
| About                                                               |                                    |

**Important:** If mapping is set correctly, but the response is still on the wrong display, then use the arrows of the dropdown to deselect and select your NT10XXX/NT11XXX device again.

| 1.231101 |  |
|----------|--|
|          |  |
|          |  |
|          |  |

| Select the Namirial PAD | NT10012 | <b>O</b> |
|-------------------------|---------|----------|
|                         |         |          |

#### 6. Pen Settings (optional)

Change the tip feel or measure of the current pressure of the pen. Best practice settings are set by default.

| =          | Recently added          |   |
|------------|-------------------------|---|
|            | Uninstall               |   |
|            | Namirial PAD Manager    |   |
|            | Ramirial PAD Properties | × |
| 643        | Pen Mapping             |   |
|            | Tip Feel                |   |
|            | Soft Firm               |   |
|            | Current Pressure:       |   |
|            |                         |   |
|            |                         |   |
| 8          |                         |   |
| ā          | Default                 | , |
| ۵ <u>۵</u> | About                   |   |
| Ċ          |                         |   |

#### 7. Change Pen Holder location based on Device Orientation for NT10XXX

a) Open all screws with a screwdriver

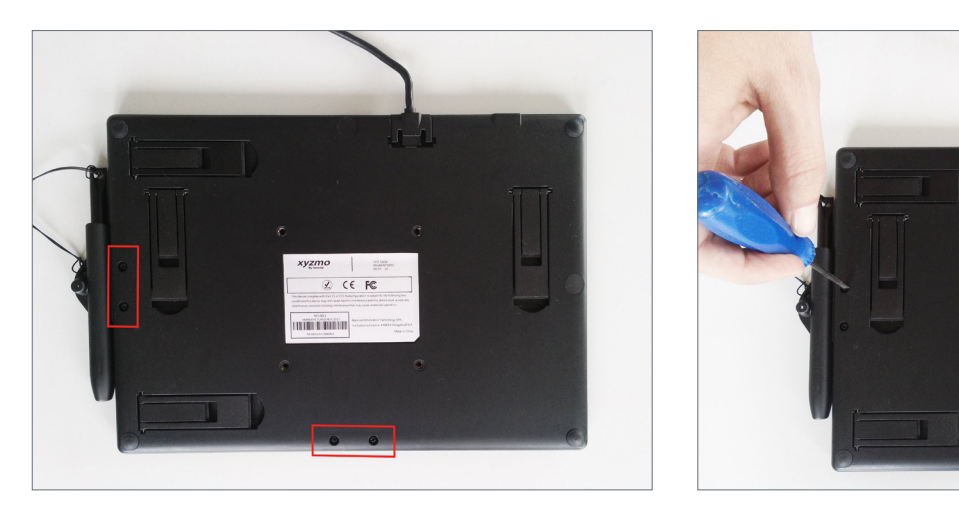

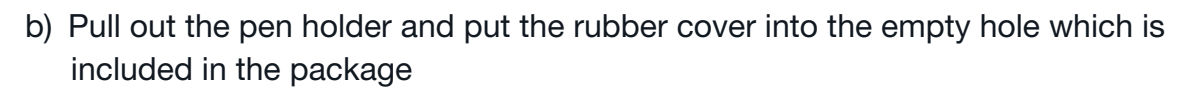

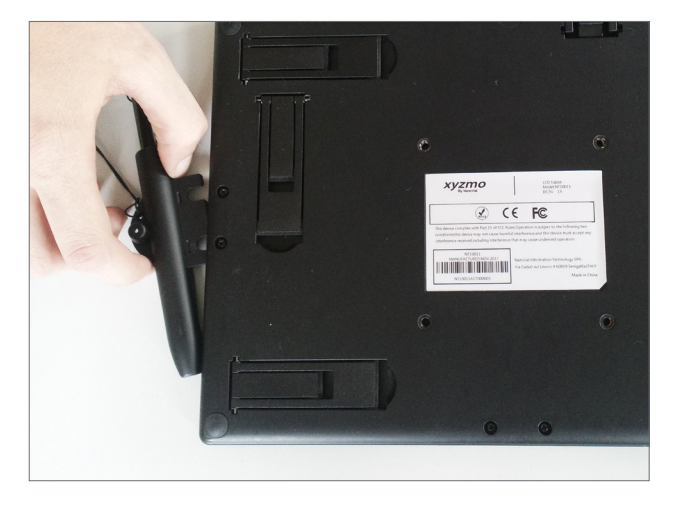

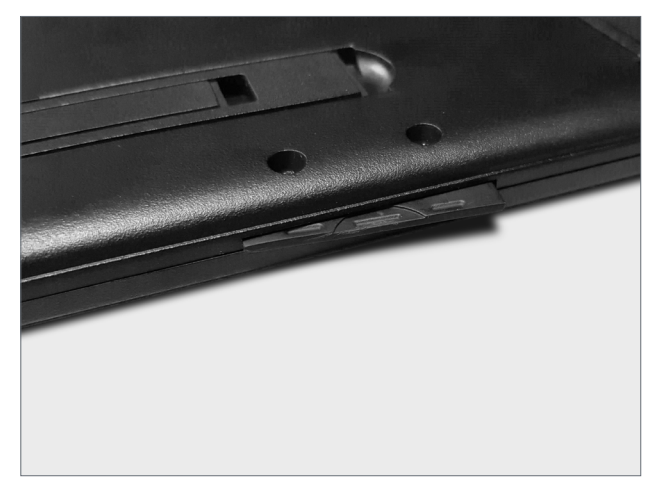

CE BC

 Mount the pen holder in your preferred orientation position and tighten all screws

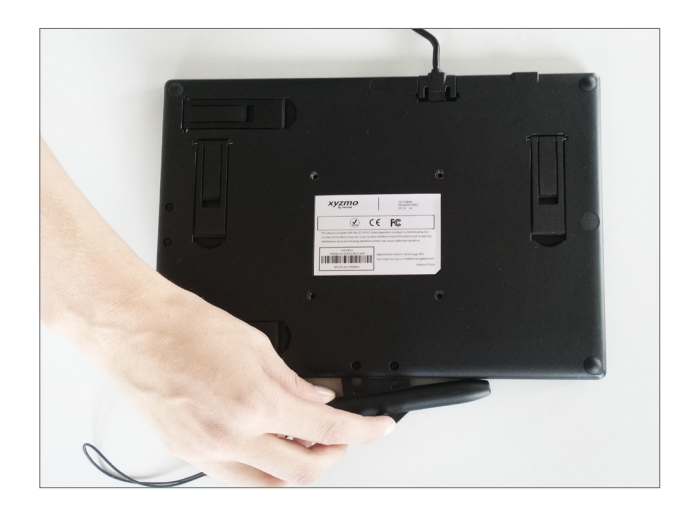

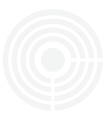

d) Extend the two stands for your preferred orientation

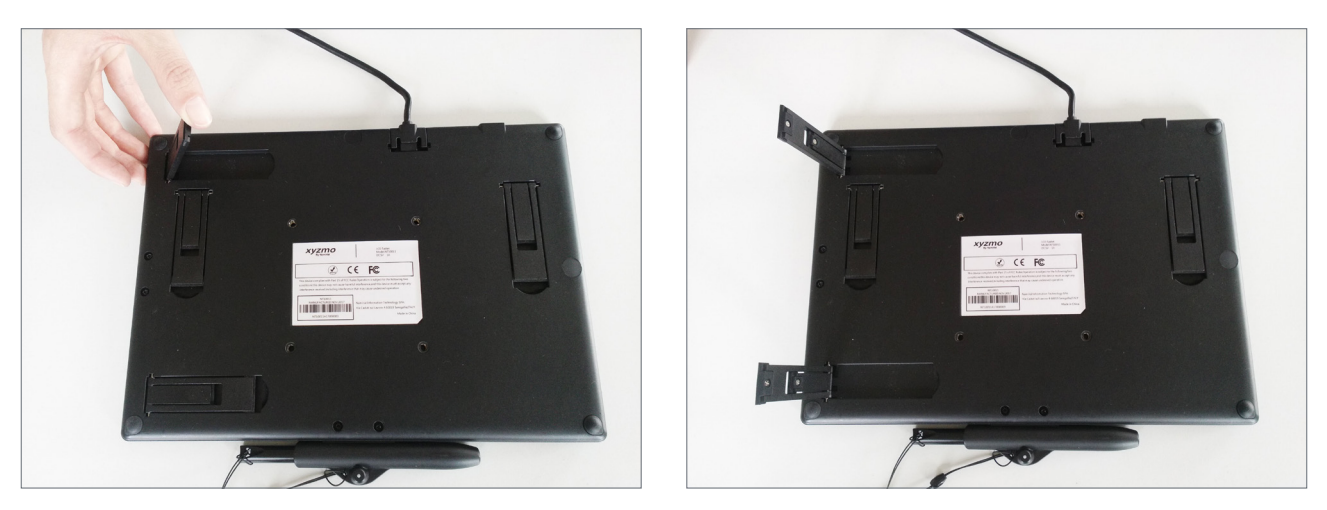

#### 8. Change Pen Holder location based on Device Orientation for NT11XXX

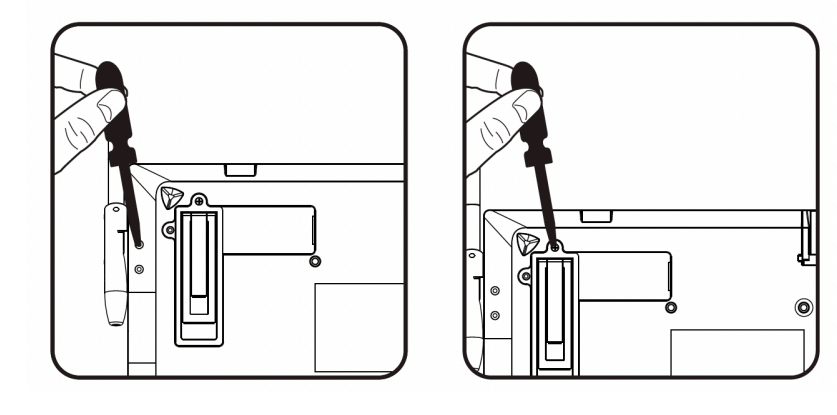

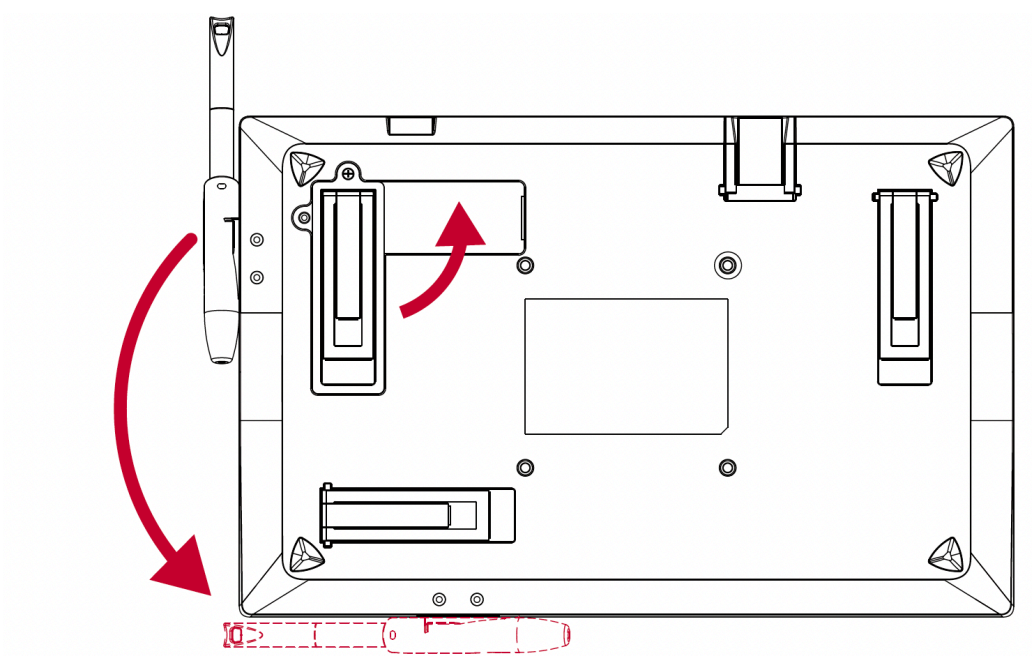

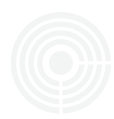

#### 9. Orientation Mode Change

a) Change the orientation mode of the screen itself with the Namirial Pad Manager by selecting "Landscape or Portrait"

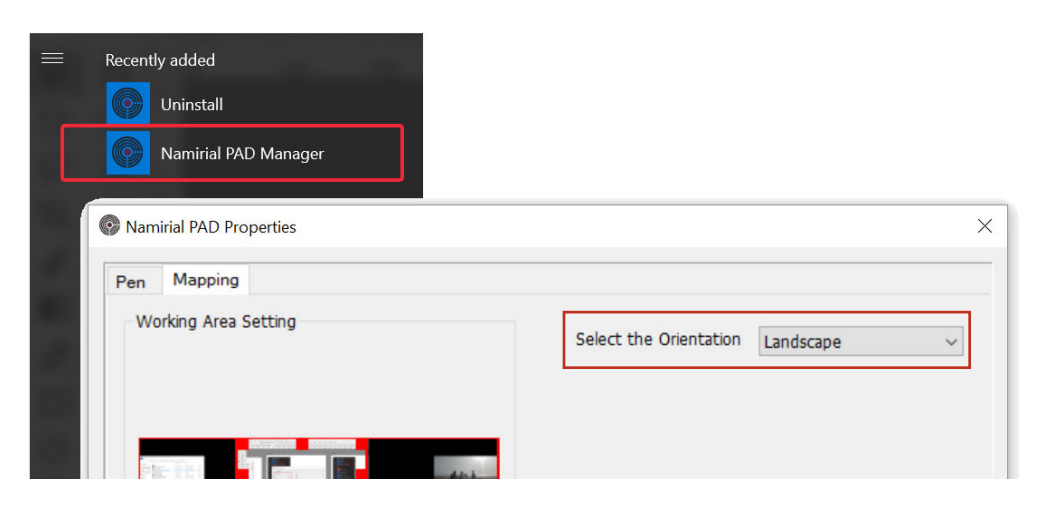

b) Sample device orientations (portrait or landscape)

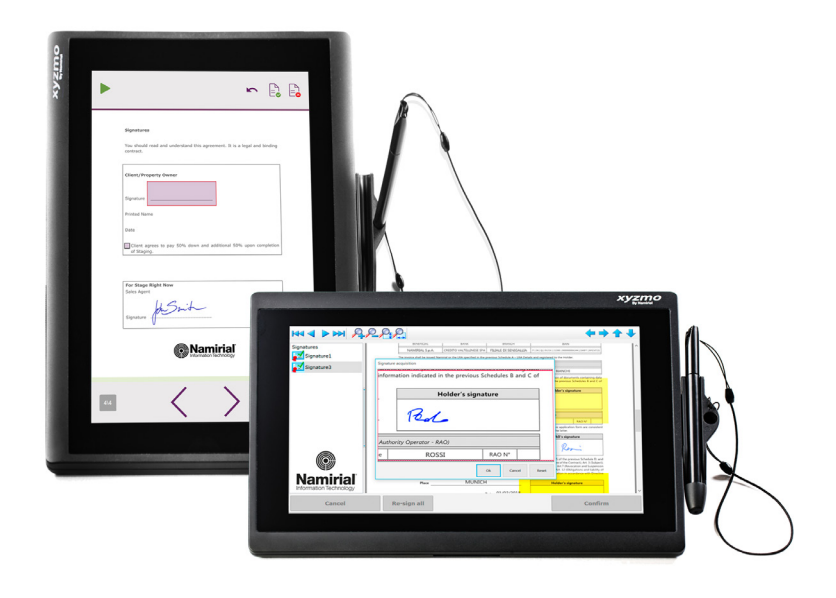

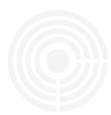

#### 10. Replacing pen tip

If the pen tip became too short or has a sharp edge after some time, it is recommended to replace the tip to protect the surface of the device from scratches. This can be done by accordingly switching to the back-up tip.

- a) Pull out the pen tip straight from the electromagnetic pen with the pincette tool
- b) Insert the new tip into the pen and then push in the tip until it does not move

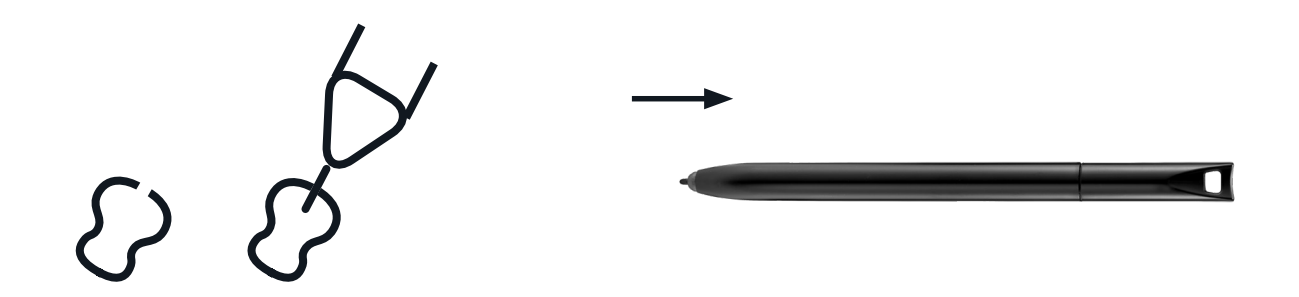

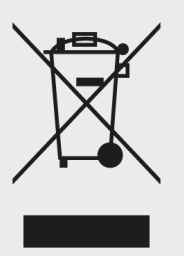

#### Information on WEEE Directive

In accordance with Directive 2012/19/EU on waste electrical and electronic equipment (WEEE), this product is marked with the crossed-out wheeled bin symbol. This indicates that the product should not be disposed of with household waste but must be taken to an authorized collection point for recycling and environmentally sound disposal.

All information has been compiled to the best of our knowledge and belief. We exclude any liability due to incomplete, incorrect or outdated information. This document will be continuoulsy revised and adapted to changes in legislation or case law, technology. We are pleased to receive any requests for clarification, updating and supplementation at any time via e-mail to contacts@namirial.com.

This document does not constitute leagal advice. In particular, it cannot replace individual legal advice that takes into account the specifics of each case.

Version 9.0 | Last edited: 15.11.2024